## 【品質評価者 更新講習】 e ラーニングシステム申込みの流れ

2022年度の更新講習(2023年4月末まで)を受講いただいた方は、 受講のタイミングにかかわらず、有効期限が【2026年3月31日】となります。

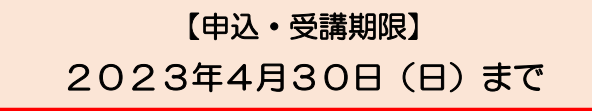

| e             |   | このお店の品質評価者一覧 |                                 |                   |        |  |  |
|---------------|---|--------------|---------------------------------|-------------------|--------|--|--|
| 品質評価者講習の      |   | 更新講習         | 查定士番号                           | 氏名                | 有効期間   |  |  |
| 申込・受講         |   | 更新講習申込       | $A \times \times \times \times$ | 公取 太郎             | 2023.0 |  |  |
| 新規・更新講習の申込・受講 |   | 更新講習申込       | $A \times \times \times \times$ | 公取次郎              | 2023.0 |  |  |
| ①二輪・新会員専用ページ内 | 2 | 更新対象者には      | 「更新受講申込」                        | ボタンが <b>表示されて</b> |        |  |  |

「品質評価者講習の申込・受講」 ボタンをクリック

| ②更新対象者には「更新受講申込」 | ボタンが表示されて |
|------------------|-----------|
| いるのでクリック         |           |

|                                                                                               | 受講申込画面( | 更新講習) |          | <ul> <li>③ 「 受講甲込 画 ( 史 新講 習) 」 に 遷移</li> <li>しますので、 お支払い方法、 受講者(お客様)情報を入力</li> </ul> |
|-----------------------------------------------------------------------------------------------|---------|-------|----------|---------------------------------------------------------------------------------------|
| 申込情報入力 確認メール(お振込み案内)                                                                          | お振込み    |       | ▶ お振込み確認 | <お支払い方法の入力><br>●クレジットカード                                                              |
| ●(約 co 1 月 ¥ Q                                                                                |         |       |          | ●コンビニ                                                                                 |
| 商品                                                                                            | 単価      | 数量    | 小計       | 2つのお支払い方法を選べます。                                                                       |
| - 2044 1971 - 2047<br>                                                                        | 4,000   | 1個    | 4,000    | <受講者情報(お客様情報)の入力>                                                                     |
|                                                                                               |         | 合計    | 4,000    | ●査定士番号                                                                                |
| <ul> <li>あ支払い方法選択</li> <li>クレジットカードでのお支払い</li> <li>コンビニエンスストアでのお支払い</li> <li>あ客様情報</li> </ul> |         |       |          | 「A」 平「数子6桁」で構成された番号です<br>会員専用ページの「品質評価者<br>一覧」もしくは「品質評価者<br>証」に記載されています               |
| <u>査定士番号</u><br>(ログインID)<br>例:A123456                                                         |         |       |          | ●メールアドレス<br>受信可能なメールアドレスを入力                                                           |
| メールアドレス 砂須 例:taro@sample.com                                                                  | (確認     | 用)    |          | ●パスワード(英数8桁以上)<br>自由に設定できます                                                           |
| 氏名 (カナ) 砂須 AFTC0                                                                              |         |       |          | ●氏名(カナ)<br>全角で入力します                                                                   |

| <ul> <li>●領収書情報</li> <li>翁収書の宛名を入力してくだ:</li> <li>※入力がない場合、お客様所</li> <li>例: サンプル商車</li> </ul> | さい。<br>酸の氏名が宛名に自動的に入ります。                                                                                    | <ul> <li>④続いて、画面の指示に従い、</li> <li>領収書情報、利用者規約等を</li> <li>入力・チェックし、</li> <li>「申込する」ボタンを押下</li> </ul> |
|----------------------------------------------------------------------------------------------|----------------------------------------------------------------------------------------------------|----------------------------------------------------------------------------------------------------|
| ●利用規約等(必ずお読みく)                                                                               | ださい)                                                                                                    |                                                                                                    |
| <ul> <li>・会員番号、査定士番号は大</li> <li>・必ず期限内に受講を完了い</li> <li>・特定商取引法に基づく表記</li> </ul>              | 、文字半角でご入力ください 、文字半角でご入力ください いただきますようお筋い申し上げます。なお、期間内に受講が完了とならなかった場合におさましても、受講科の返金等の対応は致しかねますのでご注意ください。 はこちら |                                                                                                    |
| <ul> <li>上記利用規約等に同意し</li> </ul>                                                              | た場合チェック                                                                                                    |                                                                                                    |
| •                                                                                            | 申込する                                                                                                    |                                                                                                    |
| ※コンビニ                                                                                        | 支払い画面の例                                                                                                    | ⑤画面の指示にしたがい、支<br>払い情報を入力し、「確認                                                                      |
| 中國國際人力                                                                                       | マンドニ法派入川 コンドニ法派国人 コンドニマのや主払い 第7                                                                             | ●面へ」⇒「決済する」                                                                                        |
| 入力したコンビニ決済情報<br>内容が正しいことを確認し<br>なぶ、決済するドクンは2                                                 | R在電話します。<br>」、決定するガランをクリックしてコンビニ決定を完了させてくだらい。<br>30ず1回クリックしてください。他位しクリックすると、正常に改進が行われない可能性があります。            | ボタンをクリック                                                                                           |
| <b>税込料金</b>                                                                                  | R0078                                                                                                    |                                                                                                    |
| こ利用するコンピーの書                                                                                  | ## セブンイレブン                                                                                                  |                                                                                                    |
| E.C.                                                                                         | 山田太郎                                                                                                    | ホタノにより決済元」と                                                                                        |
| フリガナ                                                                                         | ₩ <b>₩</b> ₩₩₩₩₩₩₩₩₩₩₩₩₩₩₩₩₩₩₩₩₩₩₩₩₩₩₩₩₩₩₩₩₩₩                                                               | ▲りより<br>●コンビニ支払い                                                                                   |
| *564                                                                                         | 03-0000-0000                                                                                                | <u><br/></u>                                                                                       |
|                                                                                              |                                                                                                    | 「決済する」のボタンを押<br>すと、コンビニ支払で使用<br>する「お客様番号等」がメ                                                       |
|                                                                                              | ▲ 申込時にご入力いただきましたメールアドレスの受信画面よりご確認ください。                                                                      | ールで通知されますので、 コンビニで支払うことで 油注空スとなります                                                                 |

⑥これでシステム登録が完了しました。決済完了後、新規講習の受講をお願いいたします。

## 【eラーニング ログイン方法】

簡単にログインいただける「ア.」の方法をお勧めします!

<u>ア.申込み終了後に自動送信されるメール(件名:【自動車公取協】受講申込を受け付けま</u> した)に記載されているURLをクリック(ID・PASSの入力が省略できます)

イ.会員専用ページ内・ホームページ内のログインボタンよりID・PASSを入力

※品質評価者認定証の発送について

⇒ 受講完了者(講座の受講進捗状況100%の方)には、後日、品質評価者認定証を郵送いたします。集計は毎月15日と月末に行いますので、発送までに受講完了から2~3週間かかるケースもございます。ご了承ください。

「品質評価者」資格を取得し、より安心・信頼される二輪車販売を目指しましょう! 査定士番号の確認、操作等でご不明な点は、公取協専用コールセンターまで!

050-3649-1322 (受付時間 平日 10:00~20:00)

※コロナウイルス感染症まん延防止のため、窓口の人数・時間を減らして対応しております。 電話が繋がりにくい場合もございますので、ご了承くださいませ。